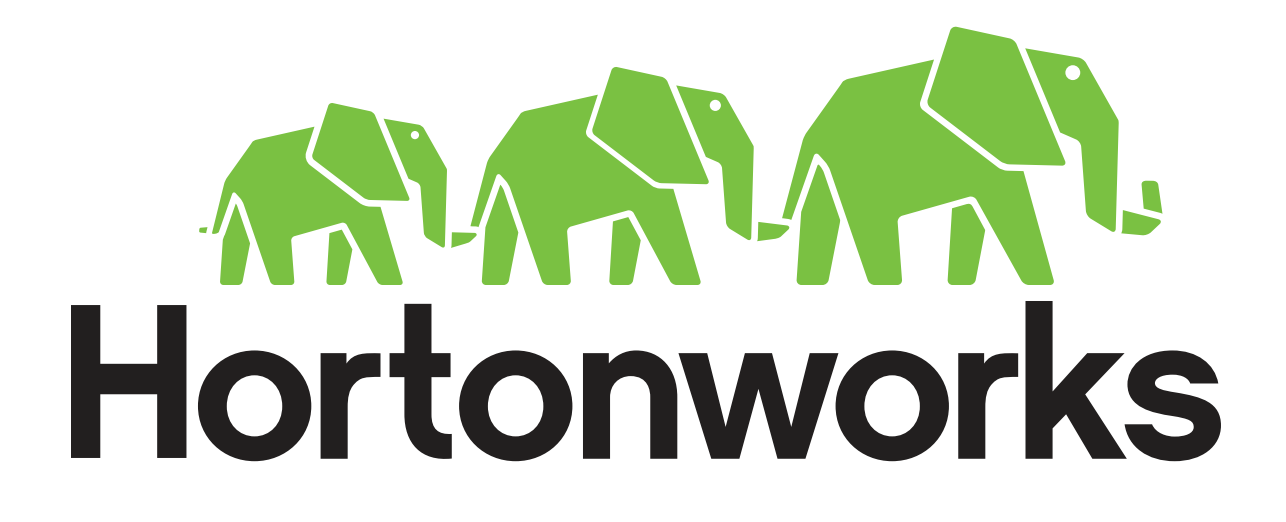

# Guide for Attempting an HDP Certification Practice Exam

Revision 2 Hortonworks University

## **Overview**

Hortonworks University has developed a practice environment that emulates our actual exam environment. The practice environment consists of:

- An Amazon Machine Image (AMI) that is publicly shared
- A collection of tasks reflective of what you may be asked to perform on the actual exam

In order to take the practice exam, you need to create an Amazon Web Services (AWS) account and pay for the usage of an EC2 instance, as explained below in this guide. The cost is very minimal (around 30 cents/hour).

## **Complete the Following Steps**

## Step 1: Create an AWS Account

**1.1.** You need an Amazon Web Services (AWS) account. If you do not already have one, create an account at:

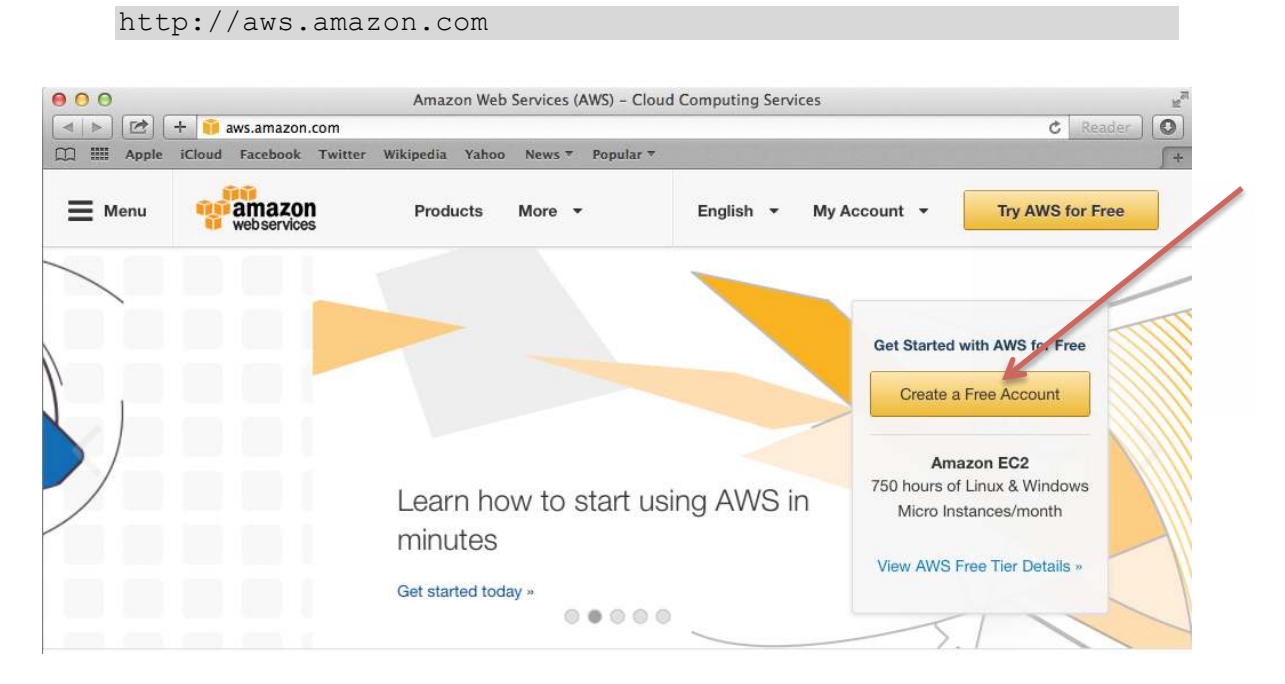

## **1.2.** Once you are signed in, launch the **Management Console**:

| 000                 | )                                                                           |                                                                 | AWS                          | Console – Signup                                 |                        | u <sup>m</sup>                |
|---------------------|-----------------------------------------------------------------------------|-----------------------------------------------------------------|------------------------------|--------------------------------------------------|------------------------|-------------------------------|
| •                   | ) 🖄 🕂 🔇 https 🔒                                                             | portal.aws.amazon.com/billing/                                  | signup?redi                  | rect_url=https%3A%2F%2                           | 2Faws.amazon.com%2Freg | istration-confirmati C Reader |
| □ Ⅲ                 | Apple iCloud Facebo                                                         | ook Twitter Wikipedia Yaho                                      | o News ₹                     | Popular 🔻                                        |                        | <b>∫</b> +                    |
|                     | 00                                                                          |                                                                 |                              |                                                  |                        | English 🛊 Sign Out            |
|                     | amazon<br>web services                                                      |                                                                 |                              |                                                  | Amaz                   | on Web Services Sign Up       |
| 2                   | <b>0</b>                                                                    |                                                                 |                              | 0                                                | 0                      |                               |
|                     | Contact Information                                                         | Payment Information                                             | Ider                         | ntity Verification                               | Support Plan           | Confirmation                  |
| W                   | elcome to A                                                                 | mazon Web Se                                                    | rvices                       | ;                                                |                        |                               |
| Tha<br>acti         | nk you for creating an<br>vating your account so                            | Amazon Web Services (AWS<br>that you can begin using AW         | ) account.<br>S. For mo      | We are in the proces<br>st customers, activati   | ss of Lau              | unch Management Console       |
| only<br>veri<br>acc | r takes a couple of minu<br>fication is required). We<br>ount is activated. | utes (but can sometimes take<br>a will notify you by email once | e a few hou<br>e verificatio | urs if additional accou<br>on is complete and yo | pur                    | Contact Sales                 |

## **1.3.** You should see the home page of your AWS Console:

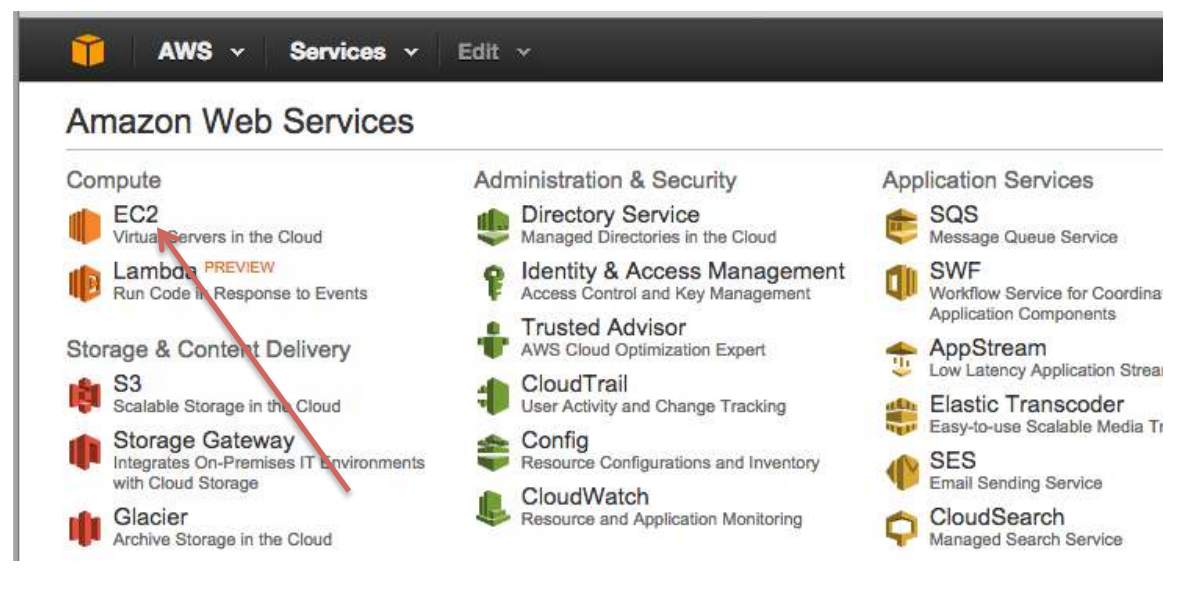

Step 2: Run the EC2 Launch Instance Wizard

2.1. From the AWS Console, click on EC2 to view your EC2 Dashboard.

## 2.2. Click the Launch Instance button:

| Instances           |                                                                                           |
|---------------------|-------------------------------------------------------------------------------------------|
| Spot Requests       | e sily deploy Ruby, PHP, Java, .NET, Python, Node.js & Docker applications with Elastic   |
| Reserved Instances  | Bianstalk.<br>Hide                                                                        |
| - IMAGES            |                                                                                           |
| AMIs                | Create Instance                                                                           |
| Bundle Tasks        |                                                                                           |
| ELASTIC BLOCK STORE | o start using Amazon EC2 you will want to launch a virtual server, known as an Amazon EC2 |
| Volumes             |                                                                                           |
| Snapshots           | Launch Instance                                                                           |

2.3. You should see Step 1 of the Launch Instance wizard:

| AMI is a template that cont<br>I provided by AWS, our use | ains the software cont<br>er community, or the A | iguration (operating system, application server, and applications) required to launch your inst<br>WS Marketplace; or you can select one of your own AMIs.                                                                   | ance. You can select |
|-----------------------------------------------------------|--------------------------------------------------|----------------------------------------------------------------------------------------------------|----------------------|
| Quick Start                                               |                                                  | < < 1 to                                                                                                    | 22 of 22 AMIs $>$    |
| My AMIs                                                   |                                                  | Amazon Linux AMI 2014.09.2 (HVM) - ami-146e2a7c                                                                                                    | Select               |
| AWS Marketplace                                           | Amazon Linux<br>Free tier eligible               | The Amazon Linux AMI is an EBS backed image. The default image includes AWS command line<br>tools, Python, Ruby, Perl, and Java. The repositories include Apache HTTPD, Docker, PHP, MySC<br>Postprs/CU, and other package.  | eL, 64-bit           |
| Community AMIs                                            |                                                  | Root device type: ebs Virtualization type: hvm                                                                                                    |                      |
| Free tier only                                            |                                                  | Red Hat Enterprise Linux 6.6 (HVM), SSD Volume Type - ami-48400720                                                                                                    | Select               |
|                                                           | Red Hat<br>Free tier eligible                    | Red Hat Enterprise Linux version 6.6 (HVM), EBS General Purpose (SSD) Volume Type<br>Root device type: ebs Virtualization type: hvm                                                                                          | 64-bit               |
|                                                           | 3                                                | SUSE Linux Enterprise Server 12 (HVM), SSD Volume Type - ami-aeb532c6                                                                                                    | Select               |
|                                                           | SUSE Linux<br>Free tier eligible                 | SUSE Linux Enterprise Server 12 (HVM), EBS General Purpose (SSD) Volume Type. Public Cloud,<br>Advanced Systems Management, Web and Scripting, and Legacy modules enabled.<br>Root device type: ebs Virtualization type: hvm | 64-bit               |
|                                                           | 0                                                | Ubuntu Server 14.04 LTS (HVM), SSD Volume Type - ami-9a562df2                                                                                                    | Select               |
|                                                           | Ubuntu<br>Free tier eligible                     | Ubuntu Server 14.04 LTS (HVM), EBS General Purpose (SSD) Volume Type. Support available from<br>Canonical (http://www.ubuntu.com/cloud/services).                                                                            | m 64-bit             |
|                                                           |                                                  | Root device type: ebs Virtualization type: hvm                                                                                                    |                      |
|                                                           | 1                                                | Microsoft Windows Server 2012 R2 Base - ami-b27830da                                                                                                    | Select               |
|                                                           | Windows                                          | Microsoft Windows 2012 R2 Standard edition with 64-bit architecture. [English]                                                                                                    | 64-bit               |

**Step 3:** Find the AMI for the Practice Exam

- **3.1.** Click the **Community AMIs** tab on the left-hand menu.
- **3.2.** Type "Hortonworks" in the search box and press Enter:

| Quick Start                                                     |                                                                                                    | < < 1 to 5 of 5 AMIs > > |
|-----------------------------------------------------------------|----------------------------------------------------------------------------------------------------|--------------------------|
| My AMIs                                                         | C HORDNWORKS                                                                                                    |                          |
| AWS Marketplace                                                 | 4 results for "Hortonworks" on AWS Marketplace<br>Partner software pre-configured to run on AWS                                              | e                        |
| Community AMIs                                                  | Hortonworks - ami-02ae336a                                                                                                    | Salart                   |
| <ul> <li>Operating system</li> </ul>                            | [Copied ami-3fb7bf7a from us-west-1] Hortonworks     Root device type: ebs Virtualization type: paravirtual                                  | 64-bit                   |
| Amazon Linux<br>Cent OS<br>Debian<br>Fedora<br>Gentoo<br>Centoo | HDP 2.1 SANDBOX NFS ENABLED - ami-36d95d5e     nfs enabled - hortonworks 2.1 - sandbox     Root device type: ebs Virtualization type: hvm    | Select<br>64-bit         |
| OpenSUSE       Other Linux       Red Hat       SUSE Linux       | Hortonworks sandbox with DMX-h - ami-4eb41126     Hortonworks sandbox with Syncsort DMX-h     Root device type: ebs Virtualization type: hvm | Select<br>64-bit         |
| Ubuntu 🧿<br>Windows 🏄                                           | Hortonworks HDPCD_2.2 PracticeExam_v3 - ami-ac3     Boot device type: ebs. Virtualization type: hym.                                         | 3f6ec4 Select            |

**3.3.** You are looking for an AMI with a name similar to "**Hortonworks HDPCDeveloper\_***x.x* **PracticeExam\_***vx*" where the "*x*" values are version numbers that change periodically. There should only be one AMI that matches this name. Click the **Select** button next to it (as shown below):

| Δ | Hortonworks HD        | PCD_2.2 PracticeExam_v3 - ami-ac3f6ec4 | Select |
|---|-----------------------|----------------------------------------|--------|
|   | Root device type: ebs | Virtualization type: hvm               | 64-bit |

Step 4: Choose an Instance Type

**4.1.** Step 2 of the wizard is selecting an instance type. **You will be charged by Amazon based on the instance type you select.** To view the pricing for your region, visit the following page:

https://aws.amazon.com/ec2/pricing/

You can also read about Spot Instances on the pricing page, which provide an even cheaper alternative.

**4.2.** Select at least an **m3.2xlarge** or the cluster will not start cleanly. The instance runs an entire HDP cluster, so the more memory you purchase the more responsive the instance will run.

Step 2: Choose an Instance Type

Amazon EC2 provides a wide selection of instance types optimized to fit different use cases. Instances are virtual servers that can run applications. They have varying combinations of CPU, memory, storage, and networking capacity, and give you the flexibility to choose the appropriate mix of resources for your applications. Learn more about instance types and how they can meet your computing needs.

| Filter by: | All instance types               | Current generation             | n v Show/Hide        | Columns             |                              |                                |                              |
|------------|----------------------------------|--------------------------------|----------------------|---------------------|------------------------------|--------------------------------|------------------------------|
| Current    | <b>y selected:</b> m3.2xlarge (2 | 26 ECUs, 8 vCPUs, 2.5 GF       | z, Intel Xeon E5-267 | 0v2, 30 GiB memory, | 2 x 80 GiB Storage Capacity) |                                |                              |
|            | Family                           | - Type -                       | vCPUs (j) 👻          | Memory (GiB) 🗸      | Instance Storage (GB)        | EBS-Optimized<br>Available (i) | Network Performance          |
|            | General purpose                  | t2.micro<br>Free tier eligible | 1                    | 1                   | EBS only                     | 5                              | Low to Moderate              |
|            | General purpose                  | t2.small                       | 1                    | 2                   | EBS only                     | -                              | Low to Moderate              |
| 0          | General purpose                  | t2.medium                      | 2                    | 4                   | EBS only                     | -                              | Low to Moderate              |
|            | General purpose                  | m3.medium                      | 1                    | 3.75                | 1 x 4 (SSD)                  | - \                            | Moderate                     |
|            | General purpose                  | m3.large                       | 2                    | 7.5                 | 1 x 32 (SSD)                 |                                | Moderate                     |
| ×          | General purpose                  | m3.xlarge                      | 4                    | 15                  | 2 x 40 (SSD)                 | Yes                            | High                         |
|            | General purpose                  | m3.2xlarge                     | 8                    | 30                  | 2 x 80 (SSD)                 | Yes                            | High                         |
|            | Compute optimized                | c4.large                       | 2                    | 3.75                | EBS only                     | Yes                            | Moderate                     |
|            | <b>~</b>                         |                                | •                    |                     |                              | **                             | ×                            |
|            |                                  |                                |                      |                     | Cancel Previous Re           | view and Launch Next           | : Configure Instance Details |

**NOTE**: You are charged by the hour for EC2 instances. If you start an instance and stop it 5 minutes later, you will be billed for an entire hour. However, you are not charged for a stopped instance until you resume it again.

**4.3.** After you have selected your instance type, click the button labeled **Next: Configure Instance Details**.

Step 5: Configure Instance Details

**5.1.** The defaults are fine for **Step 3: Configure Instance Details**. Click the **Next: Add Storage** button to continue.

Step 6: Add Storage

**6.1.** The default settings for **Step 4: Add Storage** are also fine, so simply click the **Next: Tag Instance** button to continue.

Step 7: Tag Instance

7.1. Give your instance a name like "Hortonworks Practice Exam":

## Step 5: Tag Instance

A tag consists of a case-sensitive key-value pair. For example, you could define a tag with key = Name and value = Webserver. Learn more about tagging your Amazon EC2 resources.

| <b>Key</b> (127 ch | naracters maximum)      | Value   | (255 characters maximum) |   |
|--------------------|-------------------------|---------|--------------------------|---|
| Name               |                         | Hortonw | orks Practice Exam       | 8 |
| Create Tag         | (Up to 10 tags maximum) |         |                          |   |

7.2. Click the Next: Configure Security Group button to continue.

Step 8: Configure Security Group

**8.1.** In **Step 6: Configure Security Group**, you need to create a new security group. Start by giving it a name like "hwx-practice-exam":

Assign a security group: • Create a new security group

Select an **existing** security group

Security group name:

hwx-practice-exam

**8.2.** Notice an SSH rule is already defined. Click the **Add Rule** button and add a **Custom TCP Rule** for port **5901** with **Custom IP** equal to **0.0.0.0/0**, as shown here:

| Type (i)                                                     | Protocol (i)                                                    | Port Range (i)                              | Source (i)                   |           |
|--------------------------------------------------------------|-----------------------------------------------------------------|---------------------------------------------|------------------------------|-----------|
| SSH ‡                                                        | ТСР                                                             | 22                                          | Anywhere \$ 0.0.0.0/0        | $\otimes$ |
| Custom TCP Rule \$                                           | ТСР                                                             | 5901                                        | Custom IP                    | $\otimes$ |
| Add Rule Warning Rules with source of group rules to allow a | 0.0.0.0/0 allow all IP addresse<br>access from known IP address | es to access your instance. We<br>ses only. | e recommend setting security |           |
|                                                              |                                                                 | Cancel                                      | Previous Review and La       | unch      |

8.3. Click the Review and Launch button to continue.

Step 9: Review Instance Launch

**9.1.** In **Step 7: Review Instance Launch**, you will be warned that this is not a free instance and you will be charged. There is also a warning about security that you can ignore.

**9.2.** Verify the AMI, instance type, and also that your security group has port 5901 open:

## AMI Details

### Hortonworks HDPCD\_2.2 PracticeExam\_v3 - ami-ac3f6ec4

\_\_\_\_\_

Root Device Type: ebs Virtualization type: hvm

#### Edit instance type Instance Type Instance Memory Instance Storage EBS-Optimized Network vCPUs **ECUs** (GiB) (GB) Available Performance Туре 4 2 x 40 Yes m3.xlarge 13 15 High Edit security groups Security Groups Security group name hwx-practice-exam Description launch-wizard-4 created 2015-02-20T07:59:42.979-07:00 Type (i) Protocol (i) Port Range (i) Source (i) 0.0.0/0 SSH TCP 22

5901

## 9.3. Click the Launch button to continue:

TCP

| Instance Details | Edit instance details  |
|------------------|------------------------|
| Storage          | Edit storage           |
| ▶ Tags           | Edit tags              |
|                  | Cancel Previous Launch |

## Step 10: Create a Private Key File

Custom TCP Rule

**10.1.** Before launching an EC2 instance, you must create (or select an existing) key pair, which consists of a public key that AWS stores and a private key file that you need to download. You should see the following dialog window:

### Edit AMI

0.0.0.0/0

## Select an existing key pair or create a new key pair

A key pair consists of a **public key** that AWS stores, and a **private key file** that you store. Together, they allow you to connect to your instance securely. For Windows AMIs, the private key file is required to obtain the password used to log into your instance. For Linux AMIs, the private key file allows you to securely SSH into your instance.

Note: The selected key pair will be added to the set of keys authorized for this instance. Learn more about removing existing key pairs from a public AMI.

| Choose an existing ke | ey pair | ÷  |
|-----------------------|---------|----|
| Select a key pair     | R       |    |
| cert-keypair.pem      |         | \$ |
|                       |         |    |

□ I acknowledge that I have access to the selected private key file (cert-keypair.pem.pem), and that without this file, I won't be able to log into my instance.

10.2. Select "Create a new key pair" and give it a name like "hwx-practice-exam":

Note: The selected key pair will be added to the set of keys authorized for this instance. Learn more about removing existing key pairs from a public AMI.

| Create a new key pair |                   |
|-----------------------|-------------------|
| Key pair name         |                   |
| hwx-practice-exam     |                   |
|                       | Download Key Pair |
|                       |                   |

**10.3.** Click the **Download Key Pair** button and save the file on your local machine.

Step 11: Launch the Instance

**11.1.** After you have downloaded the private key file, click the **Launch Instances** button:

х

| create a new key pan                                                       | \$                                     |  |  |
|----------------------------------------------------------------------------|----------------------------------------|--|--|
| Key pair name                                                              |                                        |  |  |
| wx-practice-exam                                                           |                                        |  |  |
|                                                                            | Download Key Pair                      |  |  |
| You have to download the private key file (*.per                           | m file) before vou can continue. Store |  |  |
| it in a secure and accessible location. You will again after it's created. | I not be able to download the file     |  |  |

**11.2.** You should see a confirmation screen that your instance is being launched:

## Launch Status

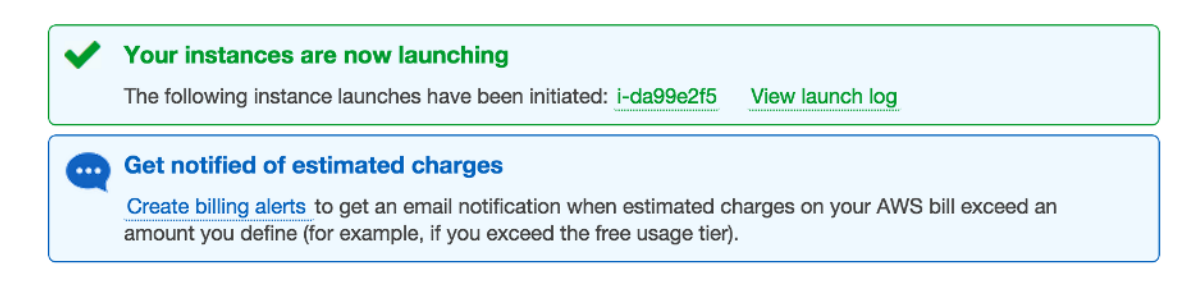

## Step 12: Determine the Public DNS of the EC2 Instance

**12.1.** From the AWS menu, click on **Services**. In the drop-down menu select **EC2** to view the **EC2 Dashboard**. Your instance should appear in the list of **Instances**:

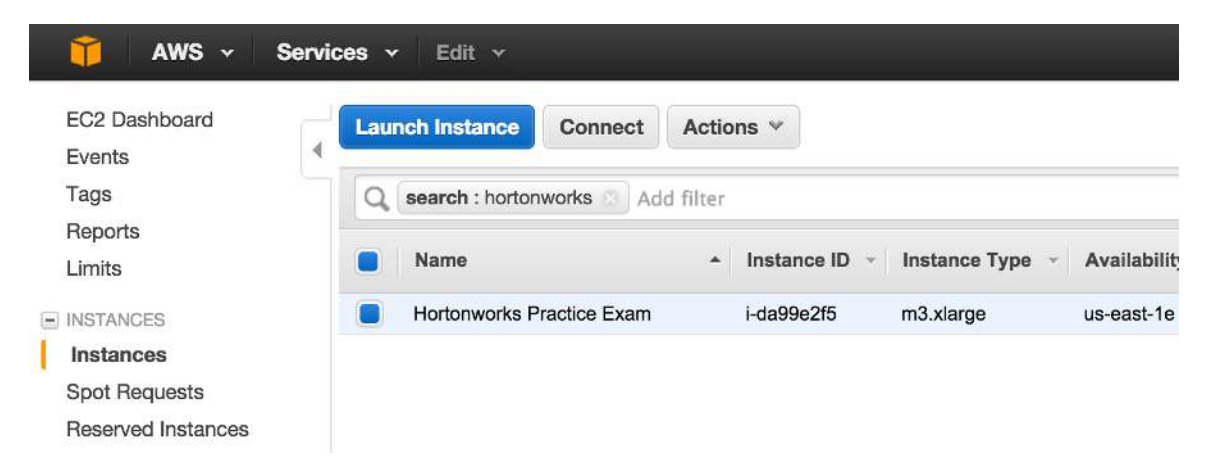

12.2. Scroll to the right of the instance Name and you should see a column labeled Public DNS. The public DNS name is in the format ec2-xx-xx-xx.compute1.amazonaws.com.

**12.3.** Leave this window open in your Web browser, as you will need the public DNS name of your EC2 instance after you install the VNC client application.

Step 13: Install a VNC Client

**13.1.** You will connect to your EC2 instance using VNC. You need a VNC client application installed on your local machine. Any VNC client should work. The instructions here are for the Real VNC Viewer app, which runs on a Mac, PC, or Linux machine.

**13.2.** Download and install the appropriate version of VNC Viewer for your computer at:

http://www.realvnc.com/download/viewer/

Step 14: Connect to the EC2 Instance

**14.1.** Start the VNC Viewer application. On a Mac the app looks like:

| 000   |                 |                 | <br>ы <u>м</u> |
|-------|-----------------|-----------------|----------------|
|       |                 |                 | Help           |
|       |                 |                 |                |
|       |                 |                 |                |
|       |                 |                 |                |
|       |                 |                 |                |
|       |                 |                 |                |
|       |                 |                 |                |
|       | Address         | 192.168.2.1::80 |                |
|       | ~               |                 |                |
| V C F | Picture Quality | Automatic       | \$             |
|       |                 | \               |                |
|       |                 |                 |                |
|       |                 | Connect         |                |
|       |                 |                 |                |

**14.2.** In the **Address** field, enter the public DNS name of your EC2 instance, followed by **:5901** (which is the port that the VNC server is listening on):

| Address         | ompute-1.amazonaws | .com:5901 |
|-----------------|--------------------|-----------|
| Picture Quality | Automatic          | ¢         |
|                 |                    |           |

**14.3.** Click the **Connect** button. You will be warned about an unencrypted connection:

| Unencrypted Conne                                                                                                    | ction ×                                                                                                    |
|----------------------------------------------------------------------------------------------------|----------------------------------------------------------------------------------------------------|
| This connection will not be encrypted<br>transmitted securely, but all subseque<br>progress may be susceptible to interc | Your authentication credentials will be<br>nt data exchanged while the connection is in<br>eption by third parties. |
| If you are connecting to VNC and it is<br>enabling it. If not, you will need to upp                                      | licensed to use this premium feature, consider rade your VNC license.                                               |
| Do not warn me for ec2-54-2                                                                                              | 37-120-193.compute-1.amazonaws.com:5901                                                                             |
|                                                                                                    | Disconnect Connect                                                                                                  |

**14.4.** Click the **Connect** button. You will be prompted for a password, which is **"hadoop"**:

| Authentication |        | ×  |
|----------------|--------|----|
| Password       | •••••  |    |
|                | Cancel | ОК |

**14.5.** Click the **OK** button and the desktop of your EC2 instance should appear:

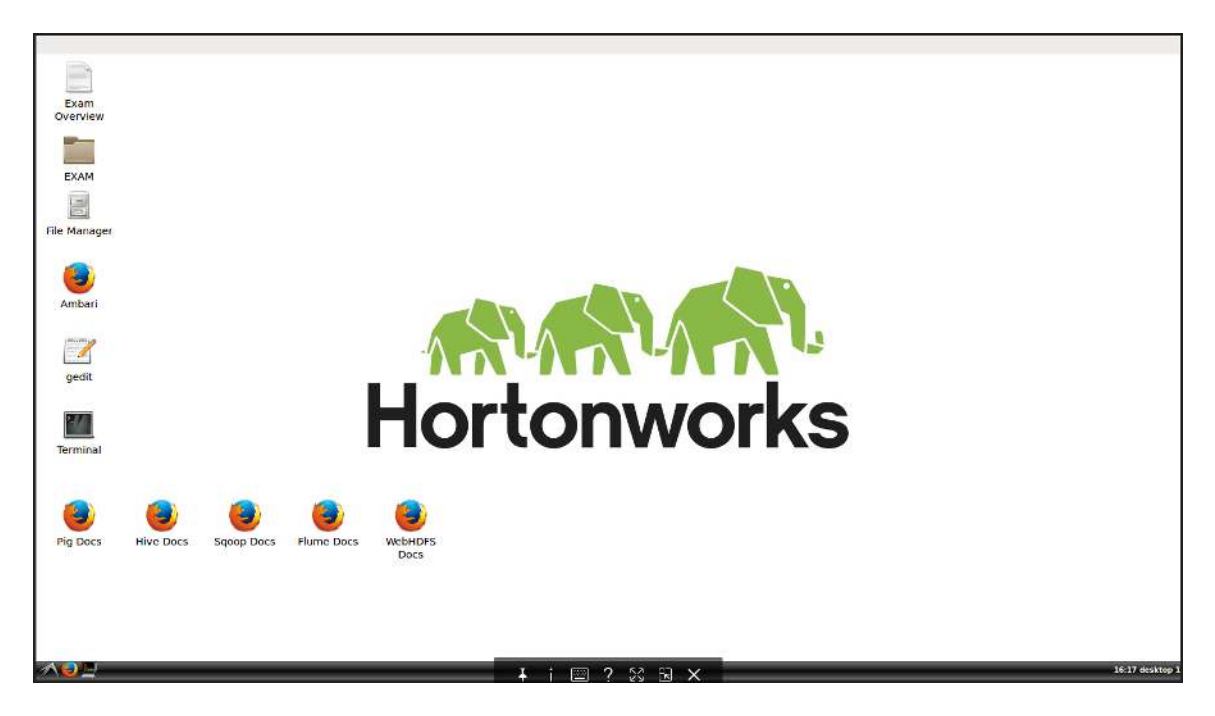

**IMPORTANT**: The screen size of the EC2 instance is 1600x900. This is also the screen size of the actual exam. If you cannot see the entire screen, adjust the resolution of your monitor to a size that is at least 1600x900.

Step 15: Verify HDP is Running

**15.1.** There is a shortcut to Ambari on the Desktop. Double-click on it and login to Ambari. Both the username and password are "**admin**":

| Username |  |
|----------|--|
| admin    |  |
| Password |  |
| •••••    |  |

**15.2.** You should all of the services running:

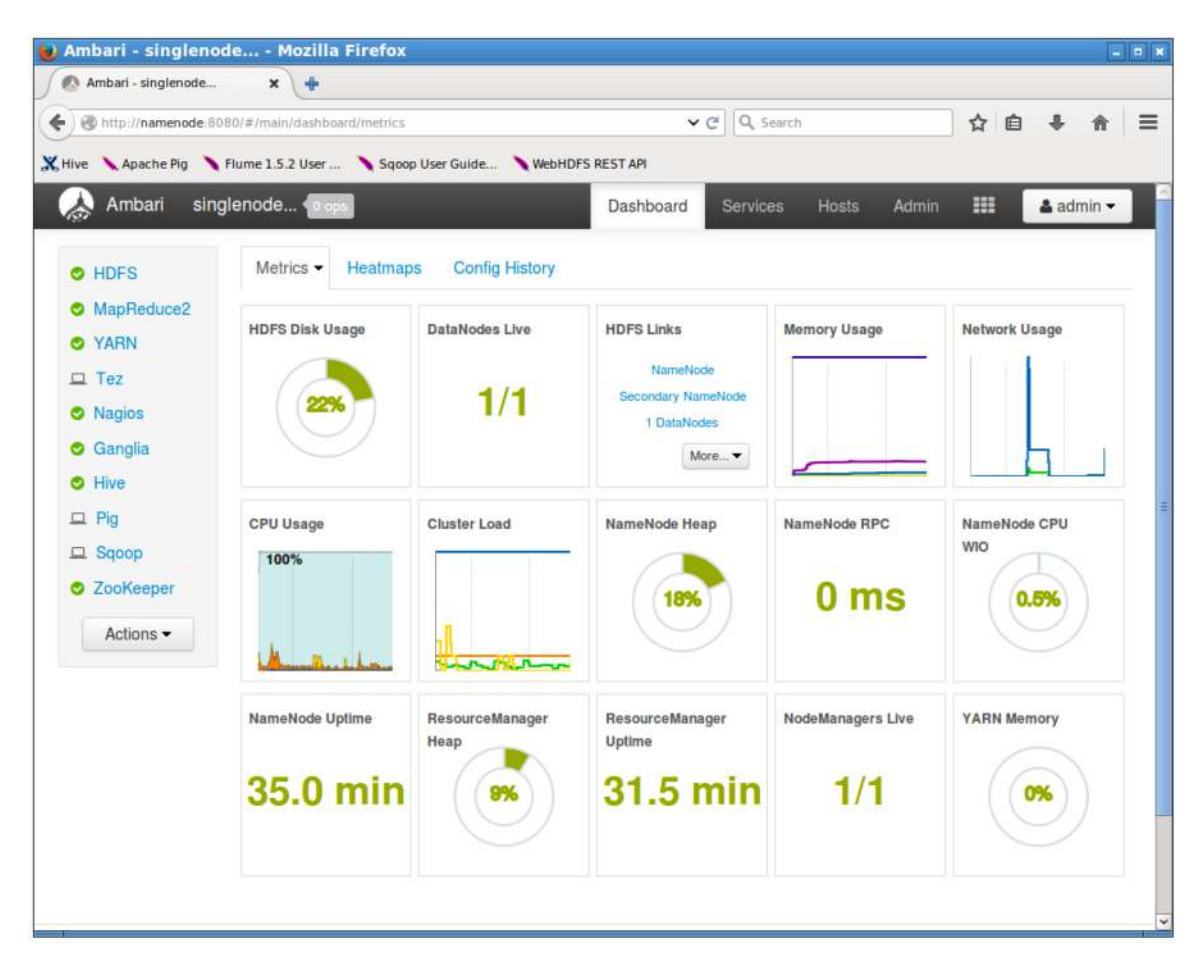

**15.3.** If any of the services are down, you can start all HDP services by opening a Terminal window and running the **./start-all-services.sh** script in the **/home/horton** directory:

```
💹 horton@ip-10-140-205-90: ~
                                                                              - - *
 File Edit View Search Terminal Help
horton@ip-10-140-205-90:~$ ./start-all-services.sh
HTTP/1.1 202 Accepted
Set-Cookie: AMBARISESSIONID=m50hqsblq6bk6aaawpuyol5w;Path=/
Expires: Thu, 01 Jan 1970 00:00:00 GMT
Content-Type: text/plain
Content-Length: 145
Server: Jetty(7.6.7.v20120910)
{
  "href" : "http://namenode:8080/api/v1/clusters/singlenode-min/requests/30",
  "Requests" : {
    "id" : 30,
    "status" : "InProgress"
  }
}horton@ip-10-140-205-90:~$
```

The above command sends a command to Ambari that starts all services. You can view the progress in Ambari.

## Step 16: The Exam Tasks

**16.1.** The practice exam consists of 10 tasks that are reflective of what you may see on the actual exam. The tasks are in the **EXAM** folder on the desktop in an HTML file named **ExamTasks.html**:

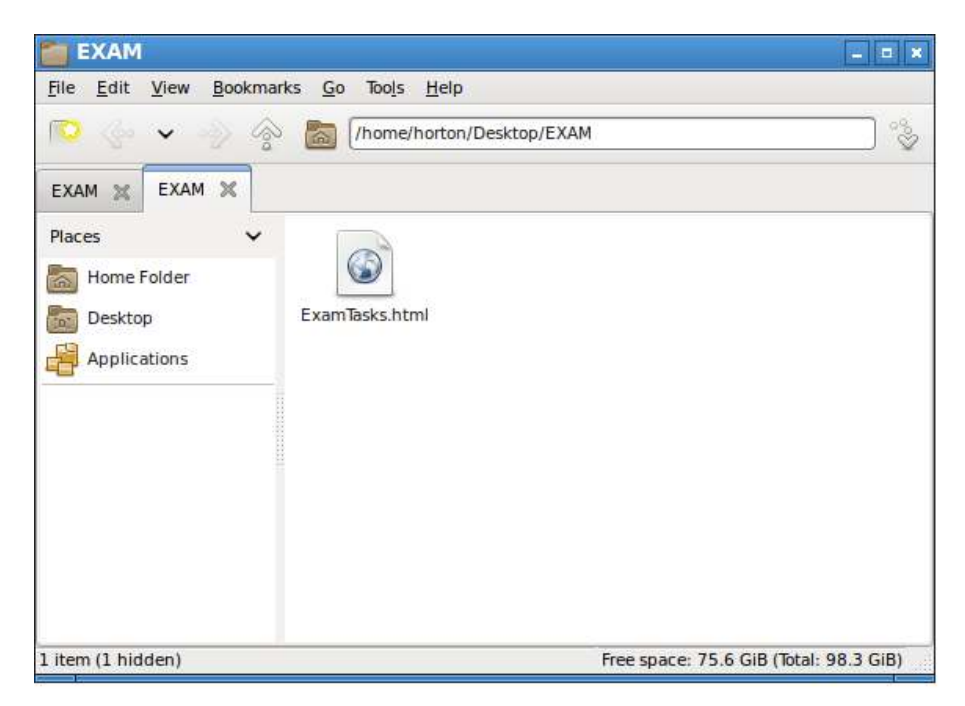

**IMPORTANT**: The practice exam is designed to familiarize you with the wording and length of the actual exam tasks. This practice exam does not cover all of the exam objectives and is only intended to assist you in becoming comfortable with the actual exam's environment. The actual exam may contain fewer or more tasks, and may contain tasks on topics not found on this practice exam. Candidates should be familiar with all of the tasks listed on the exam objectives before attempting an exam.

## Step 17: Stopping the Instance

**17.1.** When you are not working on the practice exam, you can stop the EC2 instance to avoid Amazon charges. From the **AWS Console**, open the **EC2 Dashboard**.

**17.2.** From the **Instances** page, right-click on the instance and select **Instance State -> Stop**:

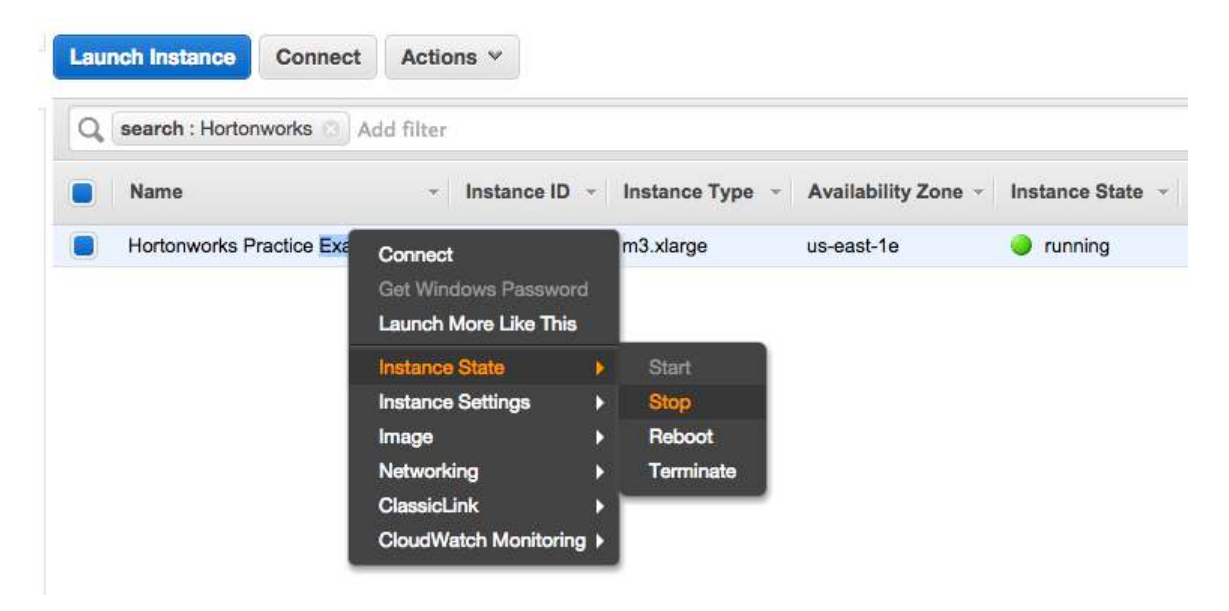

**17.3.** When you want to resume the practice exam, simply **Start** the instance from this same **Instances** page.

Step 18: Terminating the Instance

**18.1.** When you are completely finished with the practice exam, you can terminate the instance by right-clicking on the instance and selecting **Instance State -> Terminate**. This will remove the instance from your AWS account.

**IMPORTANT**: If you have any issues or questions with this setup guide, please send an email to <u>certification@hortonworks.com</u>.